状況

・ダウンロードした exe ファイルが実行時に警告を出し、ブロックが解除できない。

セキュリティの警告 発行元を確認できませんでした。このソフトウェアを実行しますか?

- ・exe ファイルのプロパティを表示し、「ブロックの解除」ボタンを押し、「OK」または「適用」ボタンを押す。
- ・再度、exe ファイルのプロパティを表示すると「ブロックの解除」ボタンが表示されている。 ・ブロックが解除できていない。

Vista で起動時に igfxtray.exe がブロックされる / たきざわテクニカル PC 修理 & サポート

• http://erik.cocolog-nifty.com/takizawa/2008/12/vistaigfxtrayex.html

今度は「セキュリティ」タブを開き、ログインするユーザーにフルコントロールの権限を与えてやる。そのうえで、先ほどと同じように「ブロックの解除」を押す。

結果

- ・ログインユーザーには「読み取りと実行」と「読み取り」だけが許可されていた。
- ・「フルコントロール」を許可できた。
- ・ブロックを解除できた。